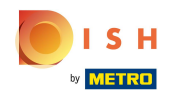

# Click Reservations under the Settings menu.

| <b>DISH</b> RESERVATION                                  |                                                               |                          |                                           | <b>≜</b> ● Est              | 123 🕤   🏄 🗸               |         |
|----------------------------------------------------------|---------------------------------------------------------------|--------------------------|-------------------------------------------|-----------------------------|---------------------------|---------|
| Reservations                                             | Have a walk-in customer? Received a reserva reservation book! | ition request over phone | e / email? Don't forget to add it to your | WALK-IN A                   |                           |         |
| 🎮 Table plan                                             |                                                               | Tue                      | 20 Jun Tun 20 Jun                         |                             | <b>#</b>                  |         |
| <b>¶1</b> Menu                                           |                                                               | Tue                      | , 20 Jun - Tue, 20 Jun                    |                             |                           |         |
| 🛎 Guests                                                 | You have no limits configured for the selecte                 | d date.                  |                                           | (                           | Add a new limit           |         |
| Feedback                                                 |                                                               |                          |                                           |                             |                           |         |
| 🗠 Reports                                                | All                                                           | ⊖ Completed              |                                           | 0                           | <b>4</b> 0                |         |
| 🌣 Settings 👻                                             |                                                               |                          |                                           |                             |                           |         |
| () Hours                                                 |                                                               |                          |                                           |                             |                           |         |
| Reservations                                             |                                                               |                          |                                           |                             |                           |         |
| Tables/Seats                                             |                                                               |                          |                                           |                             |                           |         |
| <ul> <li>Reservation limits</li> <li>% Offers</li> </ul> |                                                               |                          |                                           |                             |                           |         |
| ې Notifications                                          |                                                               | Ν                        | lo reservations available                 |                             |                           |         |
| 😭 Account                                                |                                                               |                          |                                           |                             |                           |         |
| & Integrations                                           | Print                                                         |                          |                                           |                             | 6                         |         |
| Too many guests in house?                                | Designed by Hospitality Digital CmbH. All rights reserved.    |                          | F                                         | AQ   Terms of use   Imprint | Data privacy   Privacy Se | attings |

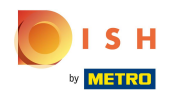

# Click Activate now at Reserve with Facebook

| <b>DISH</b> RESERVATION                                                       |                                                                                | ♠■ Est123 🕤 │ 훠┢ ✔ 🕞                                                                                                    |
|-------------------------------------------------------------------------------|--------------------------------------------------------------------------------|----------------------------------------------------------------------------------------------------|
| Reservations                                                                  | CHANNELS Through which channels would you like to receive online reservations? | ADMINISTRATION<br>Up to what group size would you like reservations to be automatically<br>confirmed?                                                                                            |
| ₩ Menu                                                                        |                                                                                | 2 people •                                                                                                    |
| <ul> <li>Guests</li> <li>Feedback</li> </ul>                                  | Online Widget Reserve with Facebook Activate now                               | ENGAGEMENT<br>How many minutes/hours in advance would you like to remind your<br>guests about their upcoming reservation?                                                                        |
| <ul> <li>Reports</li> <li>Settings -</li> <li>Hours</li> </ul>                | G                                                                              | 2.0 hours in advance                                                                                                    |
| <ul> <li>☑ Reservations</li> <li>♣ Tables/Seats</li> </ul>                    | Reserve with Google                                                            | COMMUNICATE WITH YOUR GUESTS IN THE ONLINE WIDGET                                                                                                    |
| <ul> <li>Reservation limits</li> <li>Offers</li> <li>Notifications</li> </ul> | CAPACITY What is the maximum group size for reservations via the reservation   | Additional information for your guests<br>Make sure you communicate important information to your guests before<br>they make a reservation. It will be displayed in the last step of the widget. |
| Account                                                                       | widget?<br>4 people                                                            |                                                                                                    |
| Integrations                                                                  | What is the minimum group size for reservations via the reservation widget?    | COVID-19 Guest Information                                                                                                    |
| Dauco oplino roconatione                                                      |                                                                                |                                                                                                    |

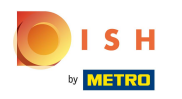

Click Activate now.

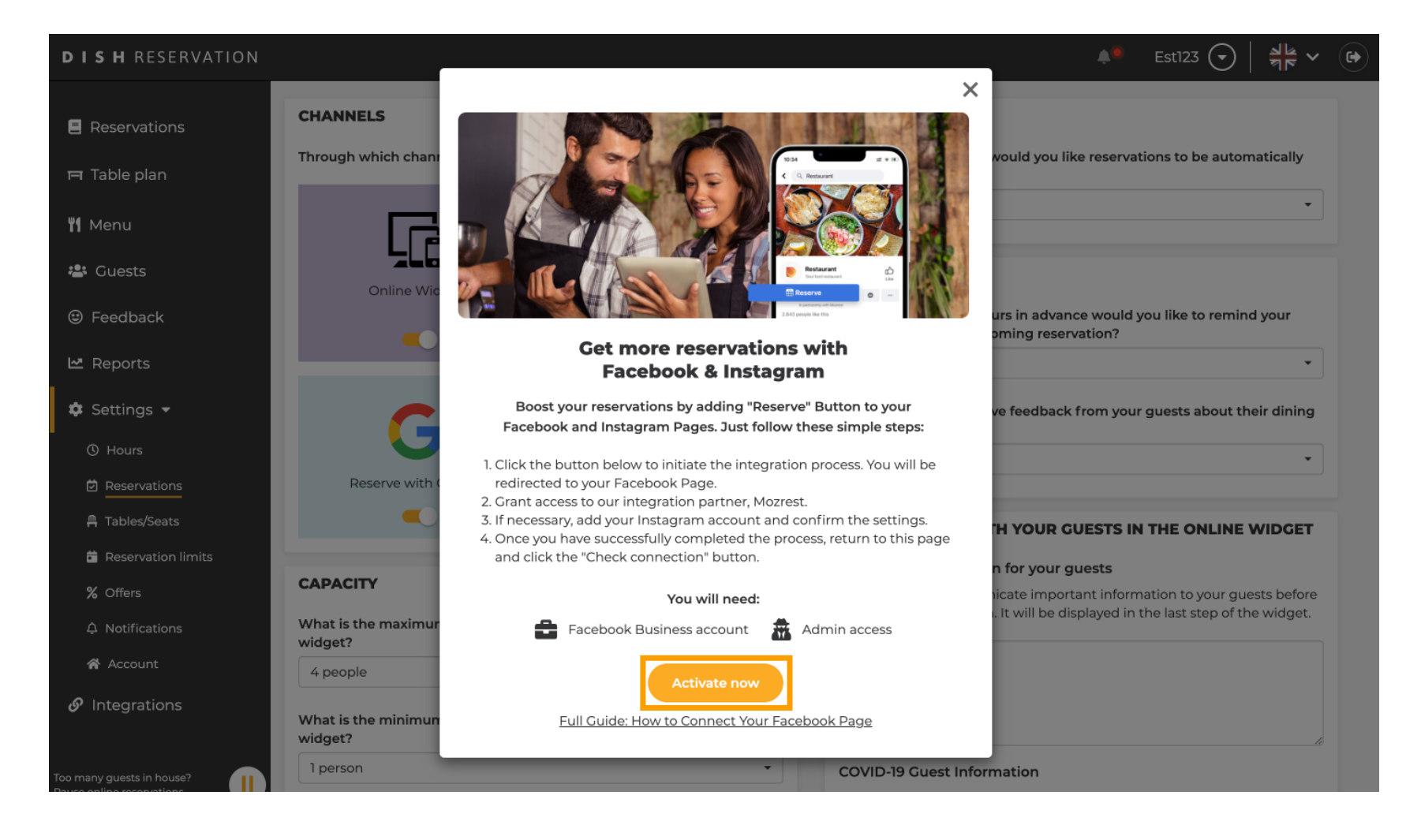

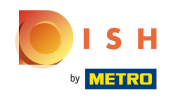

Log in or register with your business account on Facebook.

| facebook                      | Create new account                                                                   |  |
|-------------------------------|--------------------------------------------------------------------------------------|--|
|                               |                                                                                      |  |
|                               | Log Into Facebook                                                                    |  |
|                               | Email or phone number                                                                |  |
|                               | Password                                                                             |  |
|                               | Log In                                                                               |  |
|                               | Forgot account?                                                                      |  |
|                               | Create new account                                                                   |  |
|                               | or Impressum/Nutzungsbedingungen/NetzDG/UrhG<br>Not now                              |  |
|                               |                                                                                      |  |
| English (US) Deutsch Türkce P | olski italiano Română Français (France) Русский العربية Español Português (Brasil) 🕇 |  |

Sign Up Log In Messenger Facebook Lite Watch Places Games Marketplace Meta Pay Meta Store Meta Quest Instagram Fundraisers Services Voting Information Center Privacy Policy Privacy Center Groups About Create ad Create Page Developers Careers Cookies

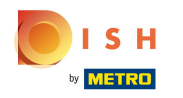

### Select your account here by clicking Continue as [your account].

| f Search |                                                                                                    |  |
|----------|----------------------------------------------------------------------------------------------------|--|
|          | ∞ 🛱 💈                                                                                                    |  |
|          | <b>Continue as</b><br>Mozrest will receive your name and profile picture. This<br>doesn't let Mozrest post to Facebook without your<br>permission. |  |
|          | Cancel Continue as                                                                                                    |  |
|          |                                                                                                    |  |
|          |                                                                                                    |  |
|          | By continuing, Mozrest will receive ongoing access to the information you share and Facebook will record when Mozrest accesses it.                 |  |
|          | Mozrest's Privacy Policy and Terms Help Center                                                                                                    |  |
|          | 6                                                                                                    |  |

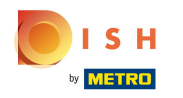

### Now click on Continue to connect Mozrest to Facebook.

| Search | Q                                                                                                    |                                                                                                    |
|--------|----------------------------------------------------------------------------------------------------|----------------------------------------------------------------------------------------------------|
|        | ∞ ≎ 8                                                                                                    |                                                                                                    |
|        | 8                                                                                                    |                                                                                                    |
|        | Connect Mozrest to                                                                                                    | Facebook                                                                                            |
|        | You'll be able to:                                                                                                    | granting? 🕡                                                                                         |
|        | Feature your business on Faceb<br>Update your Page and profile call-to-<br>more people visit your website.                                                                                    | ook<br>action buttons to encourage                                                                  |
|        | Find new customers<br>Help more people book an appointme<br>when you create an ad.                                                                                                    | nt or make a reservation                                                                            |
|        | Get valuable insights<br>Use data from the Meta Pixel to unde<br>on your website, and measure results                                                                                         | rstand actions people take<br>from your ads.                                                        |
|        | Business Apps are third party integrations wi<br>an ongoing connection with your business or<br>those you have authorized to use it on your b<br>tasks until you choose to manually disconnec | h your business and maintain<br>Meta. Business Apps (and<br>ehalf) will be able to perform<br>t it. |
|        | Facebook will receive your business name an                                                                                                    | d domain.                                                                                           |
|        | Cancel                                                                                                    | Continue                                                                                            |
|        | Having an issue? Contact us                                                                                                    | Help Center                                                                                         |

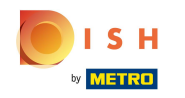

Here you can select the Facebook Page and Instagram Account on which you want to activate the Reserve Button.

| f Search | Q                                                                         |                                                     |  |
|----------|---------------------------------------------------------------------------|-----------------------------------------------------|--|
|          | ∞ <b>⇔ 8</b> 9                                                            |                                                     |  |
|          | Confire<br>Mozrest will                                                   | →<br>m settings<br>be connected to:                 |  |
|          | Business Manager                                                          | >                                                   |  |
|          | Facebook Page                                                             | New -                                               |  |
|          | Instagram Profile                                                         | Add profile                                         |  |
|          | Ad account                                                                | New -                                               |  |
|          | Meta Pixel                                                                | New -                                               |  |
|          | This business app can access inforr<br>and manage features for your busin | nation you choose to share with them<br>ess assets. |  |
|          | By clicking "Continue", you agree to                                      | the Terms and conditions                            |  |
|          | Cancel                                                                    | Continue                                            |  |
|          | Having an issue? Contact us                                               | Help Center                                         |  |

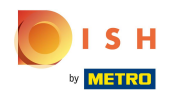

# Select the Facebook Page on which you want to activate the Reserve button.

| f Search | Q                                                                                                    |                                                                       |   |
|----------|----------------------------------------------------------------------------------------------------|-----------------------------------------------------------------------|---|
|          | <mark>∞ ⇔ 8</mark> 9                                                                                     |                                                                       |   |
|          | Connect Facebook Page<br>Choose the Facebook Page<br>website. You'll be able to di<br>shop on your Page. | <b>ge</b><br>you want to connect to your<br>isplay products from your |   |
|          | Pages                                                                                                    | Create new                                                            |   |
|          | Berlin, Germany • 34 like                                                                                | this                                                                  |   |
|          | Cancel<br>Having an issue? Contact us                                                                    | Back Continue<br>Help Center                                          |   |
|          |                                                                                                    |                                                                       | 0 |

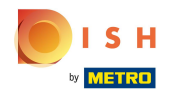

# Select the Instagram Account on which you want to activate the Reserve button.

| f Search |                                                                                                    |   |
|----------|----------------------------------------------------------------------------------------------------|---|
|          | ∞ ≓ 8                                                                                                    |   |
|          | <b>Connect Instagram</b><br>Choose the Instagram business profile where people can<br>discover and buy your products. |   |
|          | Profiles Add profile                                                                                                  |   |
|          | Skip connecting to Instagram     Select if you do not have an eligible Instagram account                              |   |
|          | Eligible                                                                                                    |   |
|          | Cancel Back Continue                                                                                                  |   |
|          | Having an issue? Contact us Help Center                                                                               |   |
|          |                                                                                                    |   |
|          |                                                                                                    | 3 |

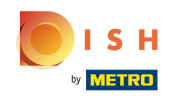

Select an ad account for the selected Facebook Page to advertise product and services. Facebook requires you to do so, in case you want to advertise.

| Search | Q                                                                                |                         |  |
|--------|----------------------------------------------------------------------------------|-------------------------|--|
|        | <b>∞ ≓ 8</b>                                                                     |                         |  |
|        | Select your ad account<br>Select an ad account for you<br>products and services. | r business to advertise |  |
|        | All ad accounts                                                                  | Create new              |  |
|        | 0                                                                                | 0                       |  |
|        | O tortool at sound                                                               | ۲                       |  |
|        |                                                                                  |                         |  |
|        |                                                                                  |                         |  |
|        |                                                                                  |                         |  |
|        | Cancel                                                                           | Back Continue           |  |
|        | Having an issue? Contact us                                                      | Help Center             |  |
|        |                                                                                  |                         |  |
|        |                                                                                  |                         |  |

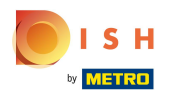

# Click Continue.

| f Search | Q                                                                                     |                    |   |
|----------|---------------------------------------------------------------------------------------|--------------------|---|
|          | ∞ ⊐ 8                                                                                 |                    |   |
|          | Select your ad account<br>Select an ad account for your bus<br>products and services. | iness to advertise |   |
|          | All ad accounts                                                                       | Create new         |   |
|          |                                                                                       | 0                  |   |
|          | O STORE RESIDENCE                                                                     | ۲                  |   |
|          |                                                                                       |                    |   |
|          |                                                                                       |                    |   |
|          |                                                                                       |                    |   |
|          | Cancel                                                                                | ack Continue       |   |
|          | Having an issue? Contact us                                                           | Help Center        |   |
|          |                                                                                       |                    |   |
|          |                                                                                       |                    | 6 |

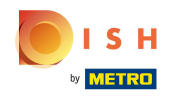

### Select a Meta Pixel for the Facebook Page you will activate the Reserve button on. Click Continue

| f Search | Q                                                                                   |                                                         |   |  |
|----------|-------------------------------------------------------------------------------------|---------------------------------------------------------|---|--|
|          | <b>∞ ¤ 8</b>                                                                        |                                                         |   |  |
|          | Select Meta Pixel<br>Use data from the pixel to und<br>website and measure the resu | lerstand actions on your<br>Its of your ads. Learn more |   |  |
|          | Pixels                                                                              | Create new                                              |   |  |
|          | C Internet Heat                                                                     | ۲                                                       |   |  |
|          |                                                                                     |                                                         |   |  |
|          | Cancel                                                                              | Back Continue                                           |   |  |
|          | Having an issue? Contact us                                                         | Help Center                                             |   |  |
|          |                                                                                     |                                                         |   |  |
|          |                                                                                     |                                                         | 6 |  |

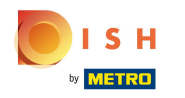

### Confirm your settings and click Continue

| f Search | Q                                                                                                    |                                                                          |
|----------|----------------------------------------------------------------------------------------------------|--------------------------------------------------------------------------|
| 0        | 0 ⊐ <mark>8</mark> 9                                                                                                    |                                                                          |
|          | -                                                                                                    |                                                                          |
|          | 8 →                                                                                                    |                                                                          |
|          | Confirm s<br>Mozrest will be                                                                                                    | ettings<br>connected to:                                                 |
|          | Business Manager                                                                                                    | >                                                                        |
|          | Facebook Page                                                                                                    | >                                                                        |
|          | Instagram Profile                                                                                                    | >                                                                        |
|          | Ad account                                                                                                    | >                                                                        |
|          | Meta Pixel                                                                                                    | >                                                                        |
|          | Automatic advanced matching<br>Use information your customers have pl<br>address or phone number, to match you<br>Facebook. Learn more | ovided to your business, like email<br>r website's visitors to people on |
|          | This business app can access informati<br>and manage features for your business                                                        | on you choose to share with them assets.                                 |
|          | By clicking "Continue", you agree to the                                                                                               | Terms and conditions                                                     |
|          | Cancel                                                                                                    | Continue                                                                 |
|          | Having an issue? Contact us                                                                                                    | Help Center                                                              |

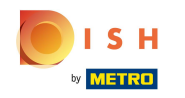

Click Next and allow our integration partner Mozrest to connect Facebook and Instagram with DISH Reservation

| f Search | Q                                                                                          |             |   |
|----------|--------------------------------------------------------------------------------------------|-------------|---|
|          | ∞ ⊐ 8                                                                                      |             |   |
|          | What is Mozrest allowed to do?                                                             |             |   |
|          | Manage business extension<br>Trigger additional business management extension<br>interface | Required    |   |
|          | Cancel Back                                                                                | Next        |   |
|          |                                                                                            |             |   |
|          |                                                                                            |             |   |
|          |                                                                                            |             |   |
|          | Mozrest's Privacy Policy and Terms                                                         | Help Center |   |
|          |                                                                                            |             |   |
|          |                                                                                            |             | 6 |

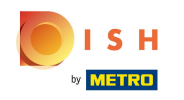

 A page opens informing about you about the "Linking Mozrest to Facebook" Note: The loading process may take a little longer.

| f Search | ٩                                              |  |
|----------|------------------------------------------------|--|
|          | <b>∞ ≓ 8</b>                                   |  |
|          |                                                |  |
|          | $\bigcirc$                                     |  |
|          | Linking Mozrest to Facebook                    |  |
|          |                                                |  |
|          |                                                |  |
|          |                                                |  |
|          |                                                |  |
|          |                                                |  |
|          |                                                |  |
|          | Mozrest's Privacy Policy and Terms Help Center |  |
|          |                                                |  |
|          |                                                |  |

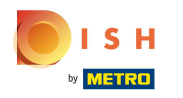

#### • You're all set! Click Done.

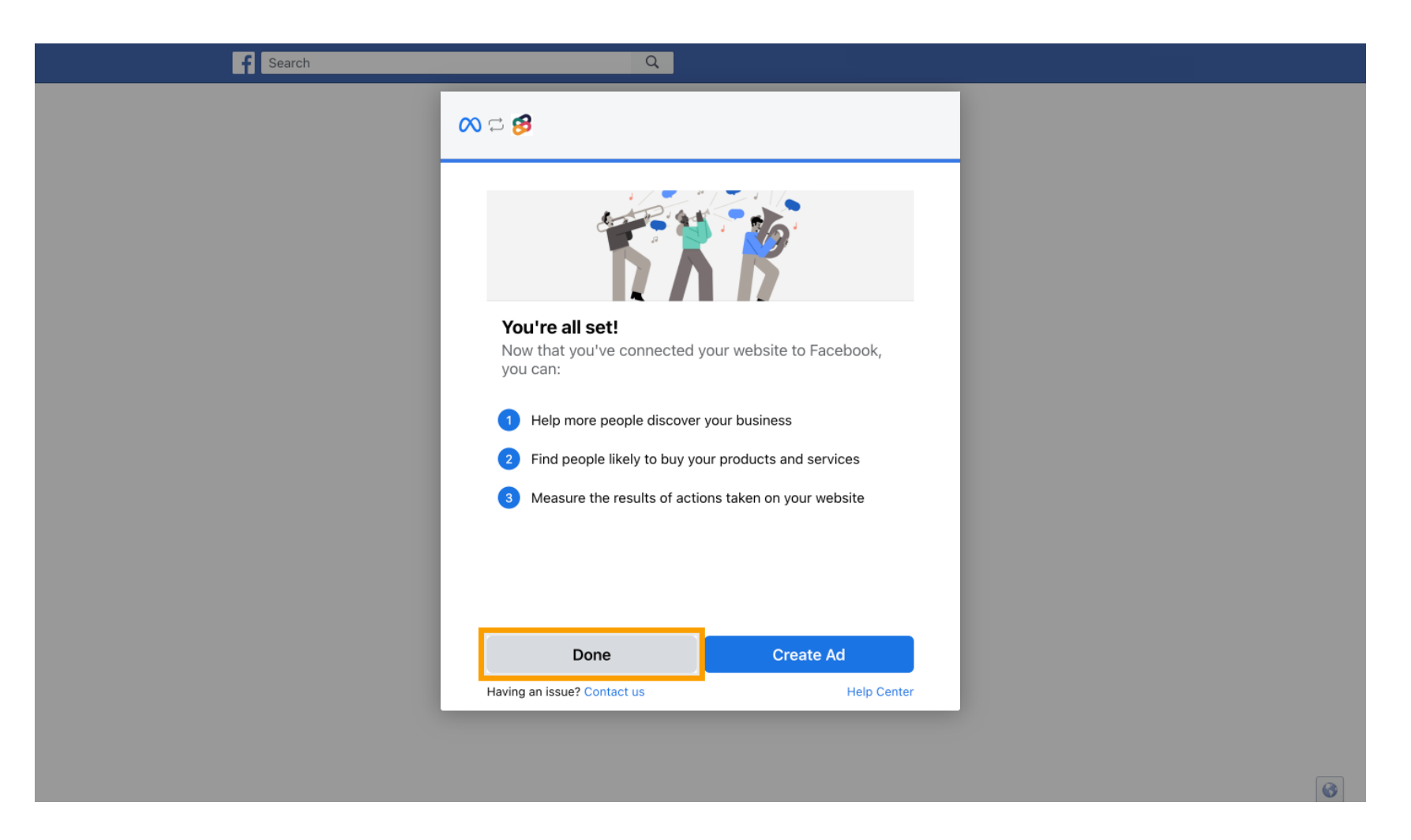

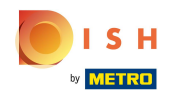

(i) Meta Connection successfully finished. Close the page.

Meta connection succesfully finished

You can now close this page.

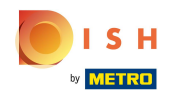

## Return to DISH Reservation and click Finish setup.

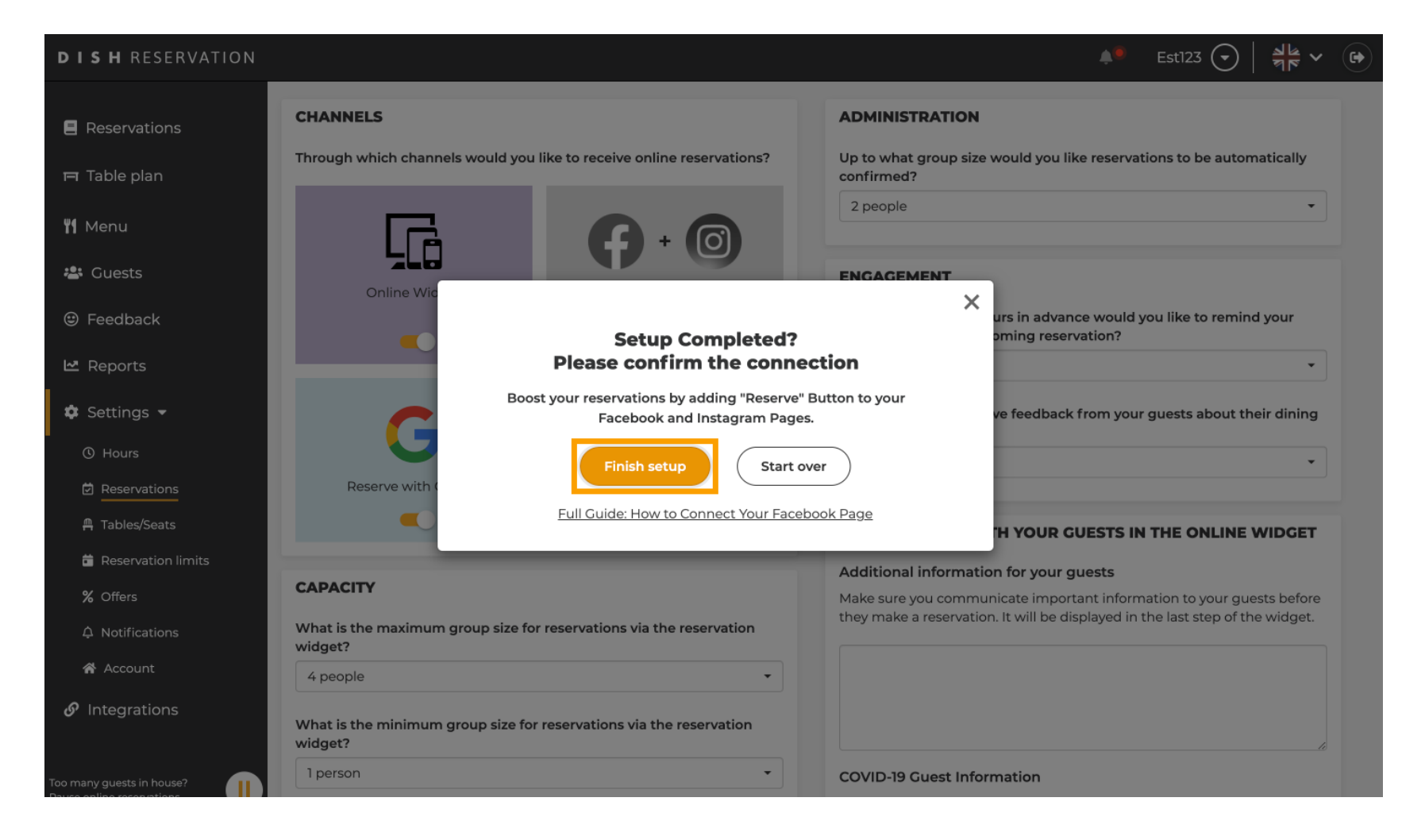

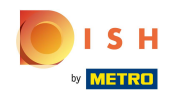

The Reserve with Facebook button is now enabled. And also Reserve with Instagram if you activated it.

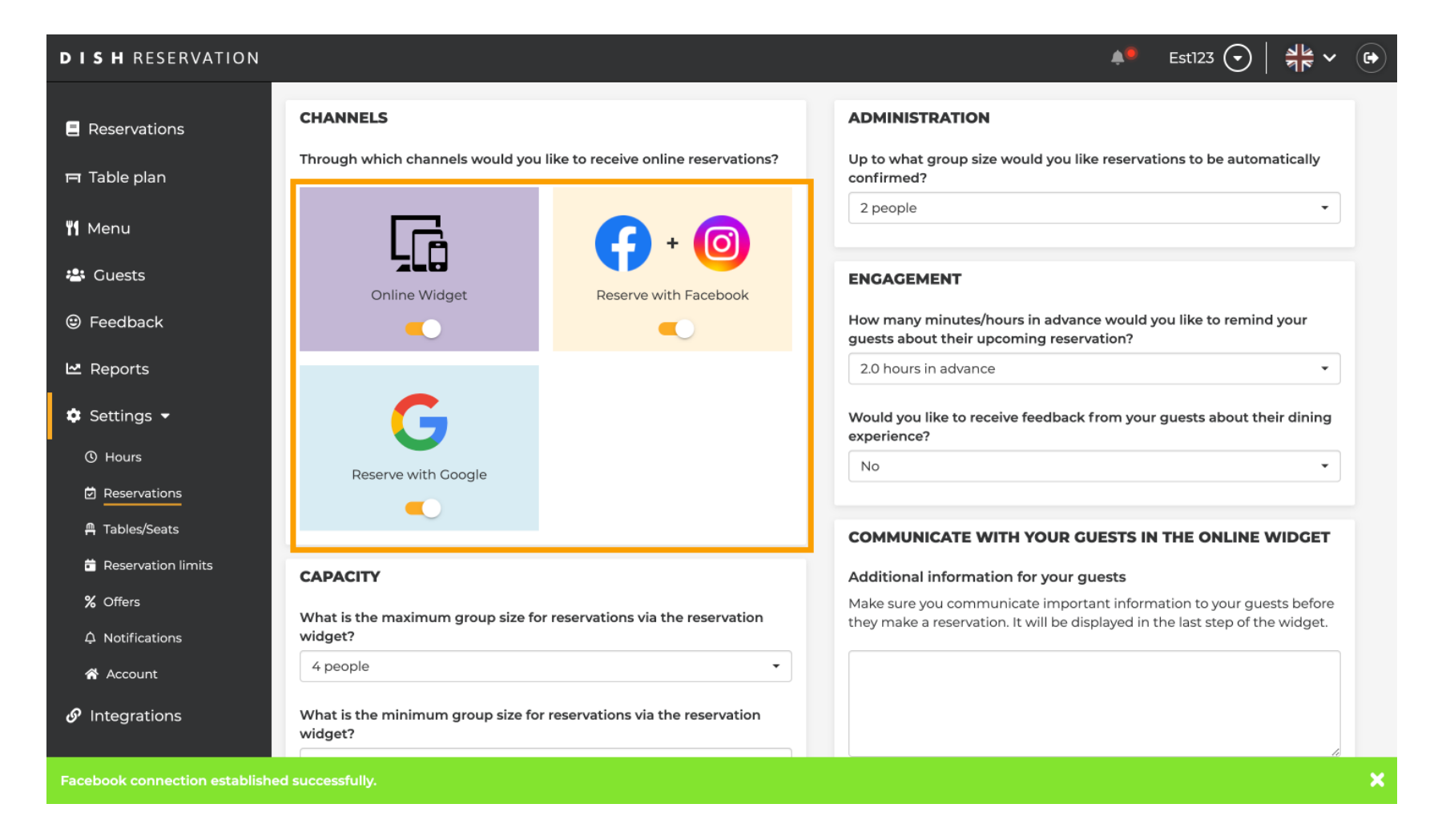

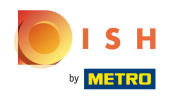

DISH Reservation - How to activate Reserve with Facebook and Reserve with Instagram

## i It could look like this.

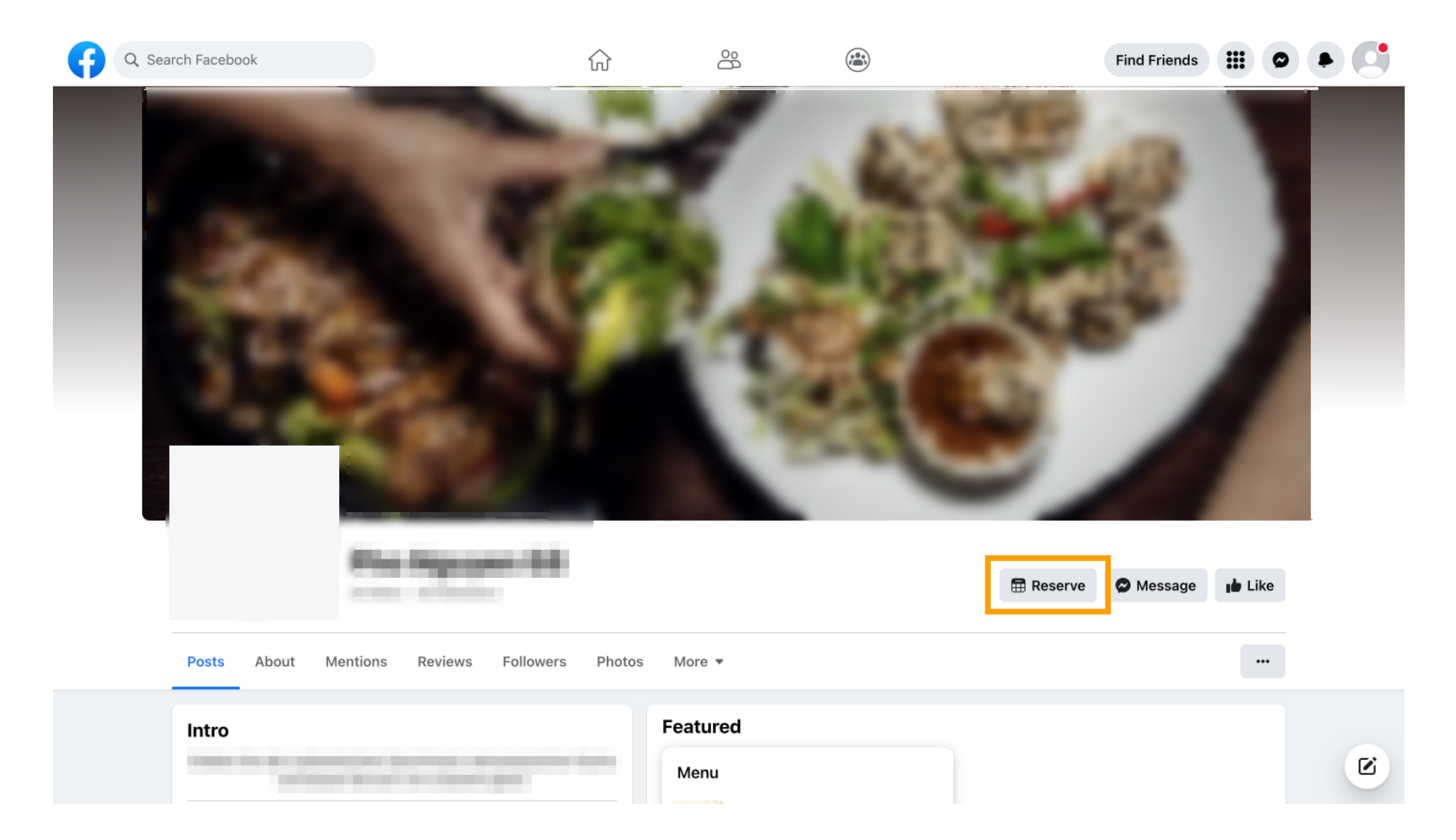

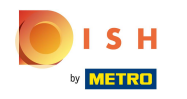

(i) Here's what it might look like on Instagram.

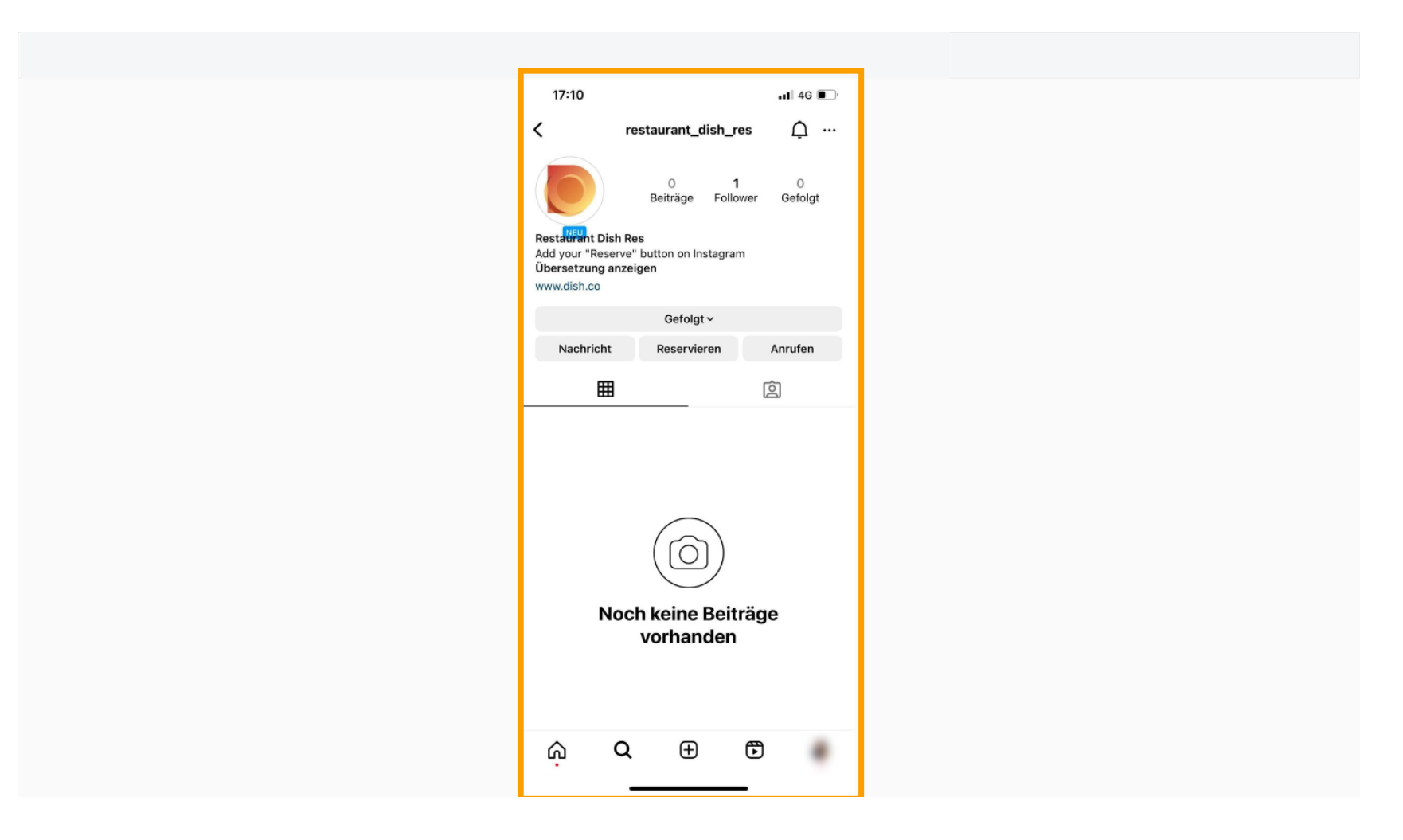

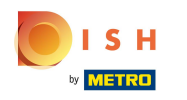

#### () That's it. You're done.

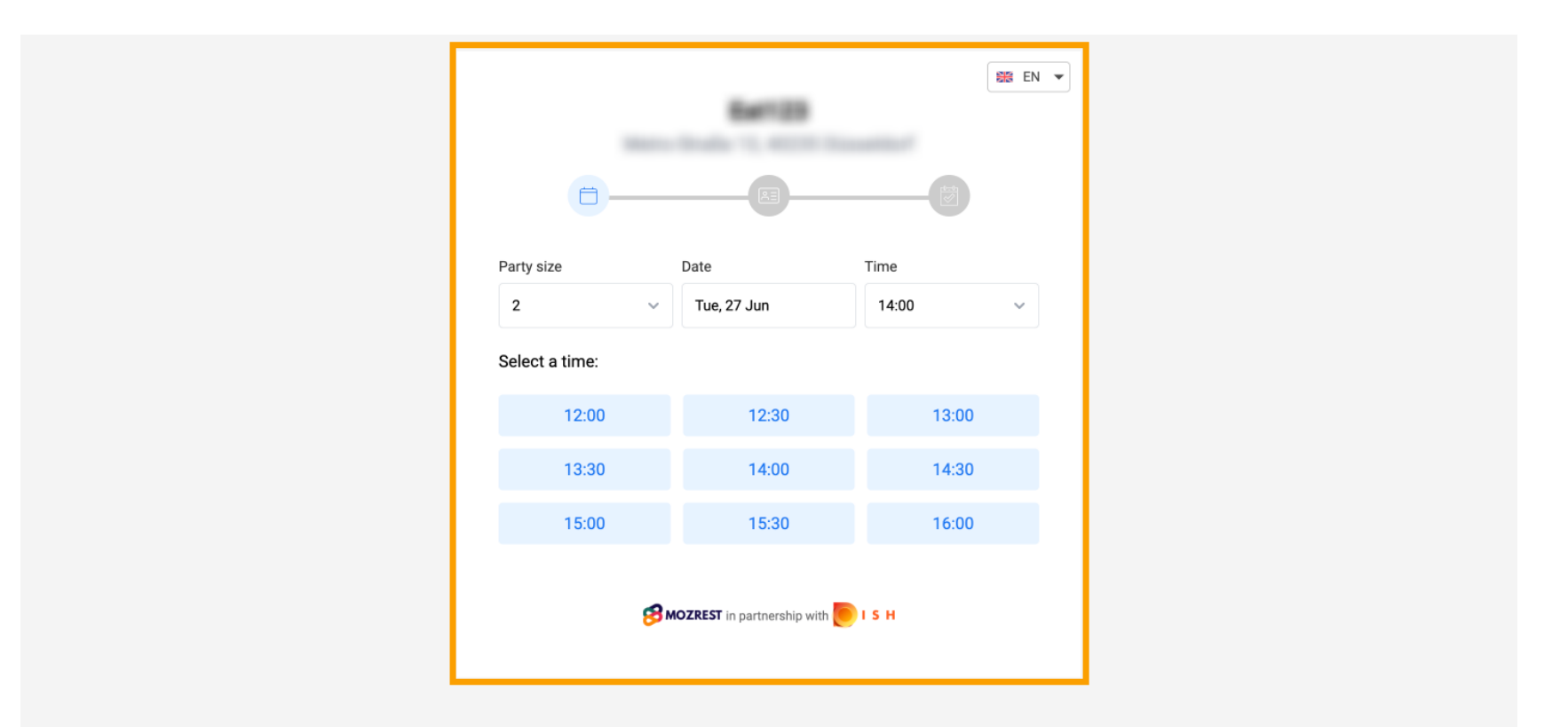

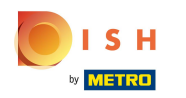

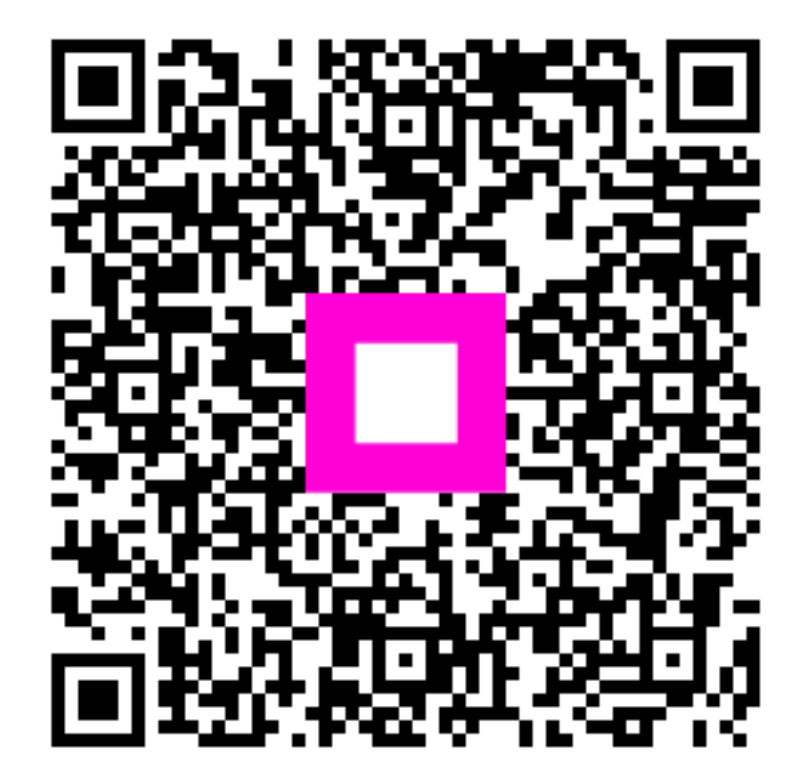

Scan to go to the interactive player